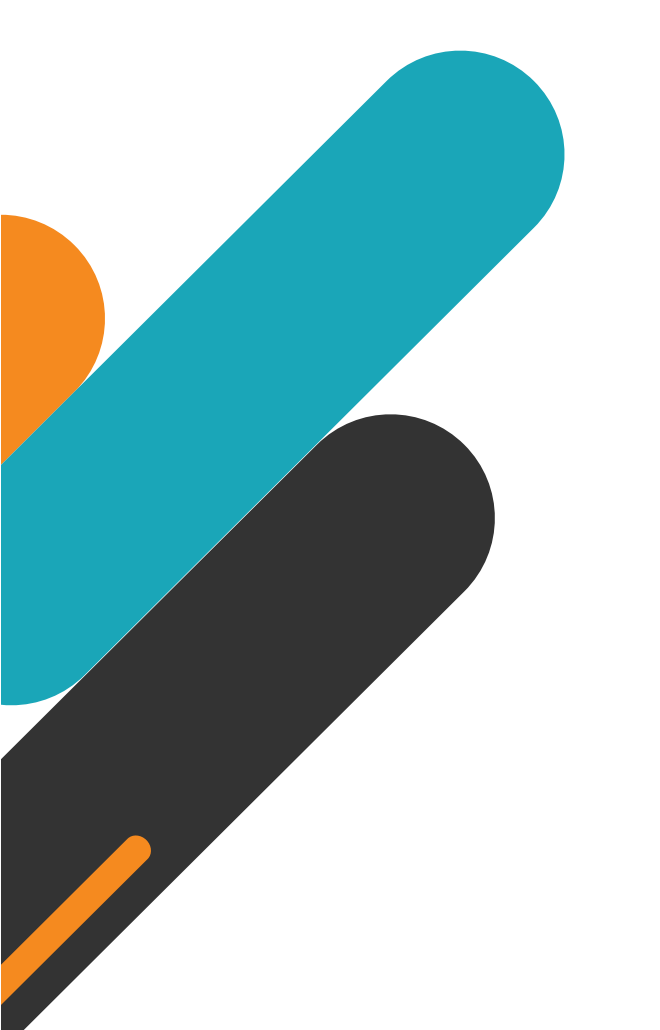

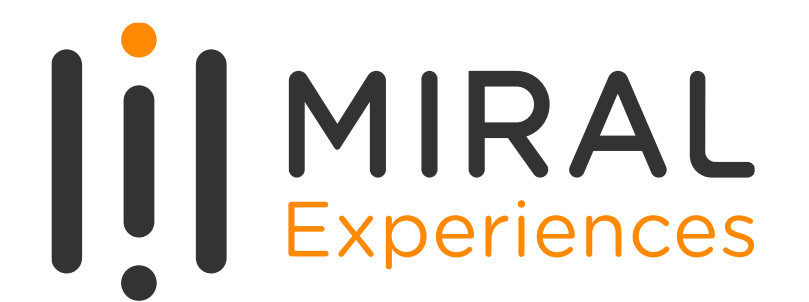

# SUPPLIER USER MANUAL

**Supplier Portal – Respond To Tender** 

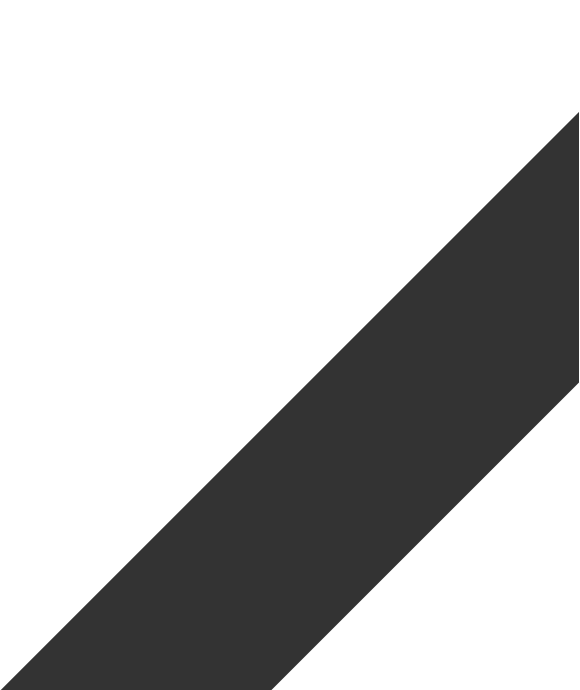

# TABLE OF CONTENTS

- **1**. ABOUT MIRAL EXPERIENCES
- 2. APPLICATION OVERVIEW
- 3. WELCOME EMAIL FROM MIRAL EXPERIENCES
- 4. SYSTEM LOGIN AND NAVIGATION TO SUPPLIER PORTAL
- 5. ILLUSTRATION: VIEW ACTIVE NEGOTIATIONS
- 6. ILLUSTRATION: ACKNOWLEDGED PARTICIPATION
- 7. ILLUSTRATION: MESSAGES FUNCTIONALITY
- 8. ILLUSTRATION: CREATE RESPONSES AGAINST RFP/RFQ
- 9. ILLUSTRATION: PURCHASE ORDER ACKNOWLEDGEMENT

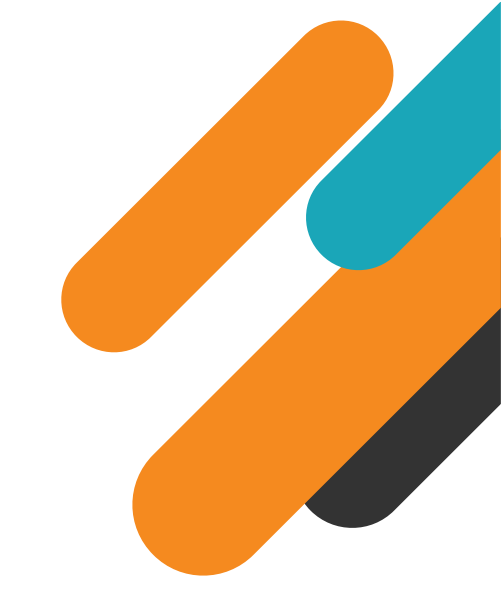

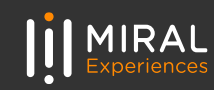

# 01. ABOUT MIRAL EXPERIENCES

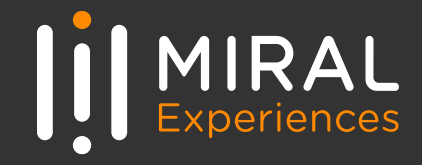

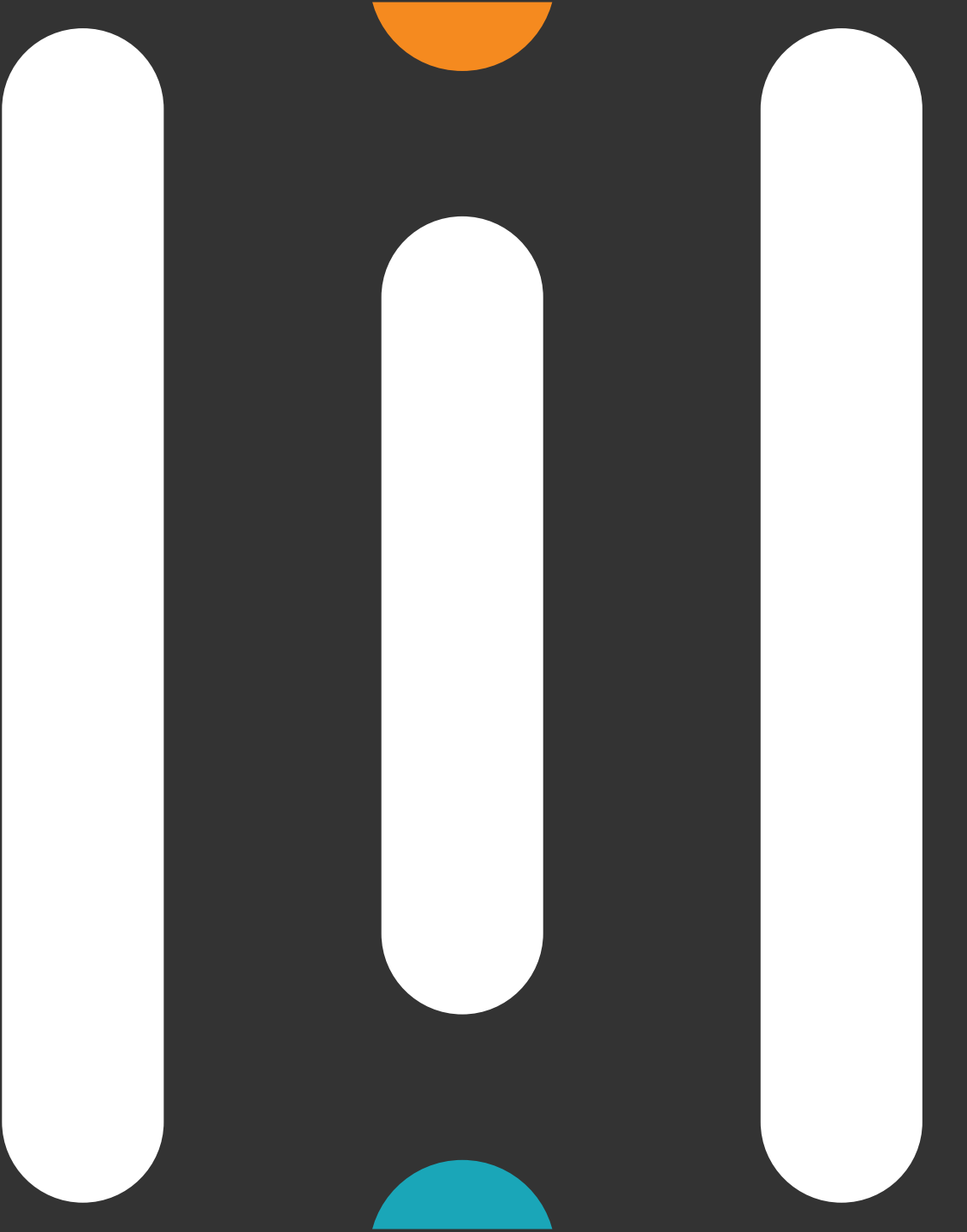

Miral Experiences LLC was established in 2008 to deliver unique, world-class entertainment experiences in the United Arab Emirates' capital, Abu Dhabi. Today, the company operates four award-winning theme parks – Ferrari World Yas Island, Abu Dhabi, the world's first Ferraribranded theme park, Yas Waterworld Yas Island, Abu Dhabi, the UAE's unique Emirati waterpark, Warner Bros. World<sup>™</sup> Abu Dhabi, the world's first-ever Warner Bros. branded indoor theme park and SeaWorld<sup>®</sup> Yas Island, Abu Dhabi, the region's first Marine Life Theme Park.

It also operates neighboring attractions including CLYMB<sup>™</sup> Abu Dhabi, the UAE's ultimate adventure hub featuring the world's biggest indoor skydiving flight chamber and the world's tallest indoor climbing wall, and Qasr Al Watan, an enriching Palace experience that invites the world to share the UAE's culture, knowledge and inspiring journey.

The company and the parks have collectively been recognized across multiple prestigious industry awards, garnering over 200 accolades over the years, including most recently TripAdvisor's Best of the Best Awards, International Travel Awards, MENALAC and MENA Stevie Awards.

Miral Experiences is a wholly owned subsidiary of Abu Dhabi-based Miral LLC.

# 02. APPLICATION OVERVIEW

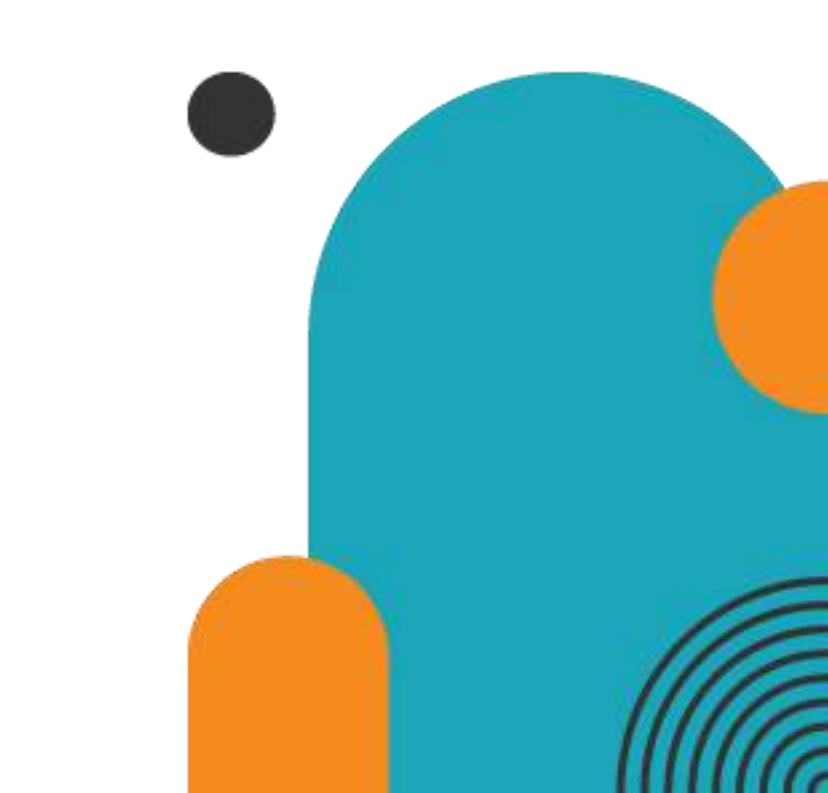

In a bid to streamline our sourcing and supplier management activities as well as enhance collaboration between Miral Experiences and its supply chain, Miral has embarked on a journey to create an online environment where visibility and efficiency are at the forefront of procurement operations.

Using the power of Oracle Fusion, the Miral Supplier Portal gives you access to a secure, integrated work area that provides full visibility to transactions and offers closed loop collaboration with Miral Experiences and its associated entities.

With the now-online supplier portal and sourcing functionalities, you will be able to update your company profile details, offerings, licenses, and certifications. You will also receive sourcing event invitations such as Requests For Quotations (RFQs) and Requests for Proposals (RFPs) and you will be able to place bids as well as track event progress.

In this manual, we will be covering the process and steps to be followed for responding to invitation, acknowledging contract & purchase orders.

Please click on below link for the Miral Supplier Portal login page: <a href="https://enpk.fa.em8.oraclecloud.com/">https://enpk.fa.em8.oraclecloud.com/</a>

## **03. Welcome Email from Miral Experiences**

As a Supplier Contact User, you will receive the below email notification upon the registration request approval. Please **click on the link** (highlighted in yellow) to reset the Password for your User Account.

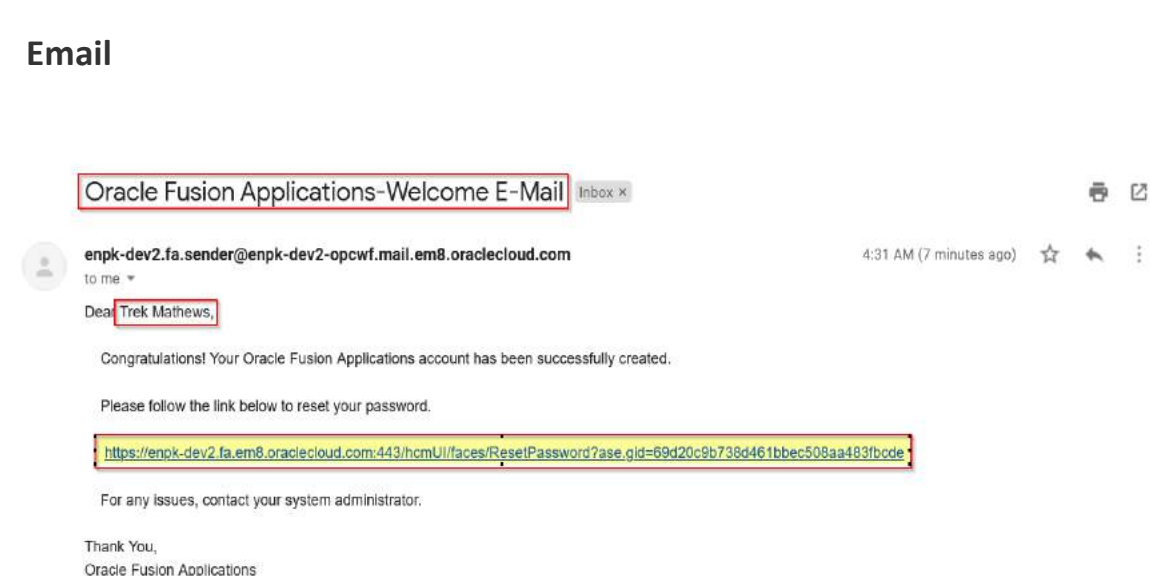

When you click on the above link, the Oracle Applications Cloud Reset

Password page will be redirected as shown to the right.

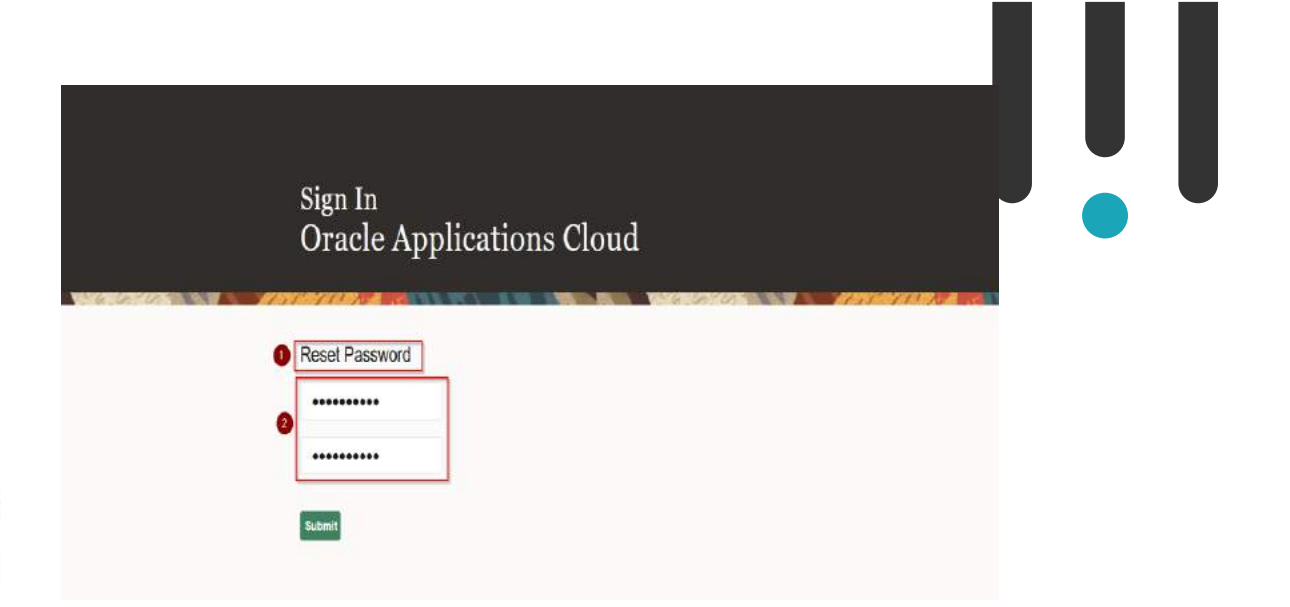

Enter a new Password in the relevant field as shown above, reenter the same Password again and **click on Submit button**.

**Note**: Password must contain at least 8 characters length with at least one number in it.

As soon as you click on the Submit button, the Password will be changed, and you will receive email notifications confirming the User Account creation and the password reset.

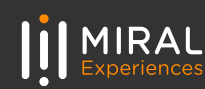

| B O B D O C D D I      FYI: Supplier Contact User Account for Miral Enterprise was Created      Free sender@enpk-opcwf.malLem5.orsclectoud.com     but = *                                                                                                    | Hear Tai Carl Stand Stand Stan | Forgot Password                       |        |
|----------------------------------------------------------------------------------------------------|----------------------------------------------------------------------------------------------------|---------------------------------------|--------|
| Supplier Contact User Account for Miral Enterprise was Created Details                                                                                                    | Kuppler drochdraf)<br>Ruppler Humber (1954)<br>Iselon                                                                                                    | Sign In<br>Oracle Applications Cloud  |        |
| Oracle Fusion Applications-Password Reset Confirmation                                                                                                    | 🗴 📑 🖸<br>4:45 AM (0 minutes ago) ☆ 🔦 🗄                                                                                                    | User ID<br>Password                   |        |
| Dear Trek Mathews,<br>The password for your Oracle Fusion Applications Account - Trek.Mathews, was recently changed,<br>If you made this change, you do not need to do anything more.<br>If you did not make this change, contact your system administrator.<br>This is your UserID<br>Oracle Cloud App | o Login to<br>ications                                                                                                    | Forgot Password<br>Sign In<br>English |        |
| Thank You,<br>Oracle Fusion Applications                                                                                                    |                                                                                                    |                                       | ORACLE |

The above email is the Password Reset Confirmation.

In the above screen, your User Account is highlighted in the red box. Similarly, any Users who perform the Reset Password task successfully will receive the confirmation email to their emails which was shared to Miral Experiences. If you forget your Password, please use the below URL and **click on Forgot Password Button** as shown in the above screen.

https://enpk.login.em8.oraclecloud.com/

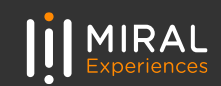

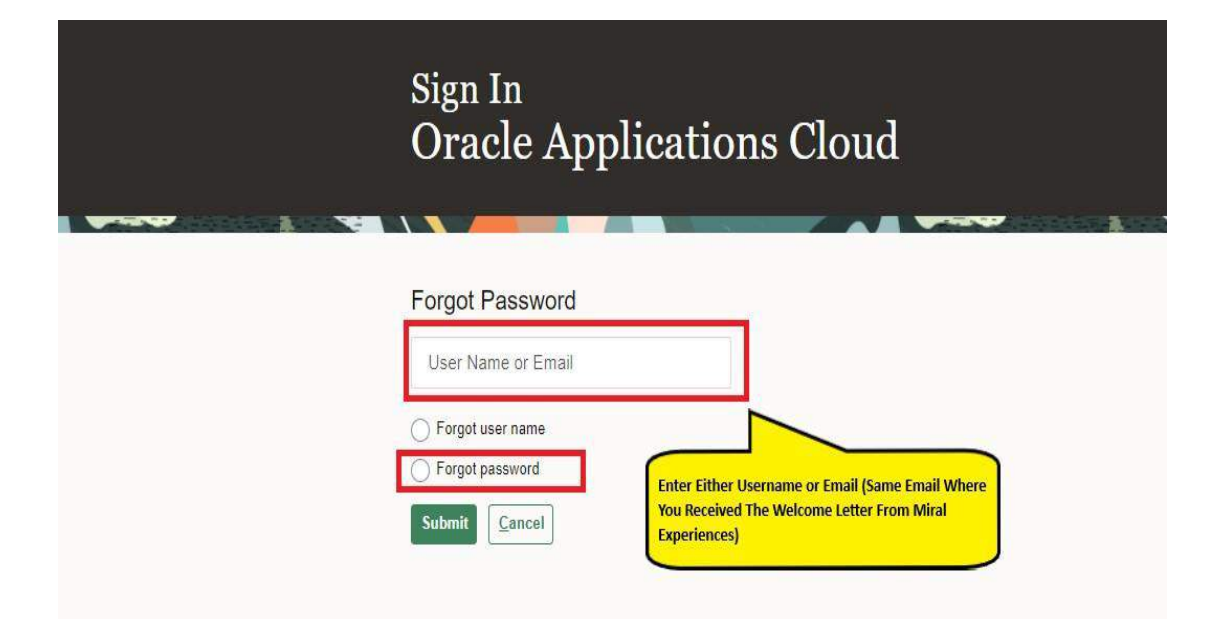

Enter the Username or email (email should be the same email ID you used to create the registration with).

Select the option Forgot Password and click on Submit button.

You will receive email notification of password reset confirmation similar to above.

If you are still facing any issues with Login, please contact Miral Experiences team:

#### srm-mx@miral.ae

### 04. System login and navigation to Supplier Portal

To start, you'll need to log into the Miral Supplier Portal. Please use the credentials (username or email ID and the password you reset in previous step) .Enter them in the appropriate fields as shown in the below screen on the sign in page.

| Sigr<br>Ora | ı In<br>acle Applications C     | loud |
|-------------|---------------------------------|------|
|             | Company Single Sign-Or          |      |
|             | Trek.Mathews                    |      |
|             |                                 |      |
|             | Forgot Password Sign In English | v    |

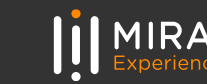

Upon successful log-in, you will be directed to the Miral Supplier Portal homepage.

**Click on the home icon** (highlighted in green below)

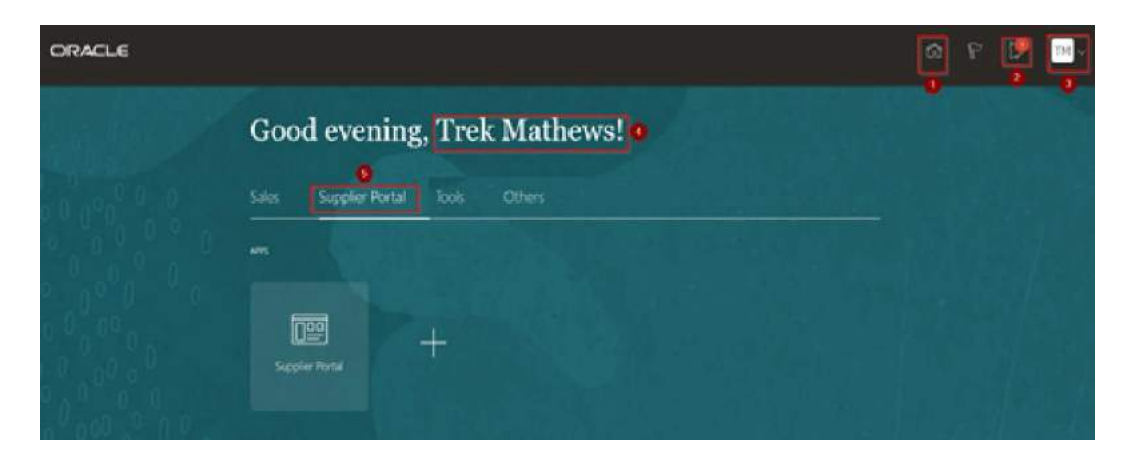

The above screen represents the Home page of the Miral Supplier Portal Login.

- 1. Icon for Home page, you can navigate to Home whenever required by clicking on Home icon.
- 2. Icon for Active Notifications where you have not taken any action represented by the 'Bell' icon. Here you can see Qualification requests, Negotiation events (RFQ, Auction and RFI's) from Miral Experiences and you can respond to us through the Portal.

- 3. Icon for User Accessibility, User Preference Settings also to Sign Out from Miral Supplier Portal.
- ➢ 4. The Username under which you are logged in is displayed.
- 5. Tab for the Supplier Portal module where users can access and respond to Miral Experiences.

This navigation homepage is your personalized home page containing all accesses available to your company, such as Supplier Portal, Procurement etc...

Click on the Supplier Portal tab, then select the Supplier Portal app

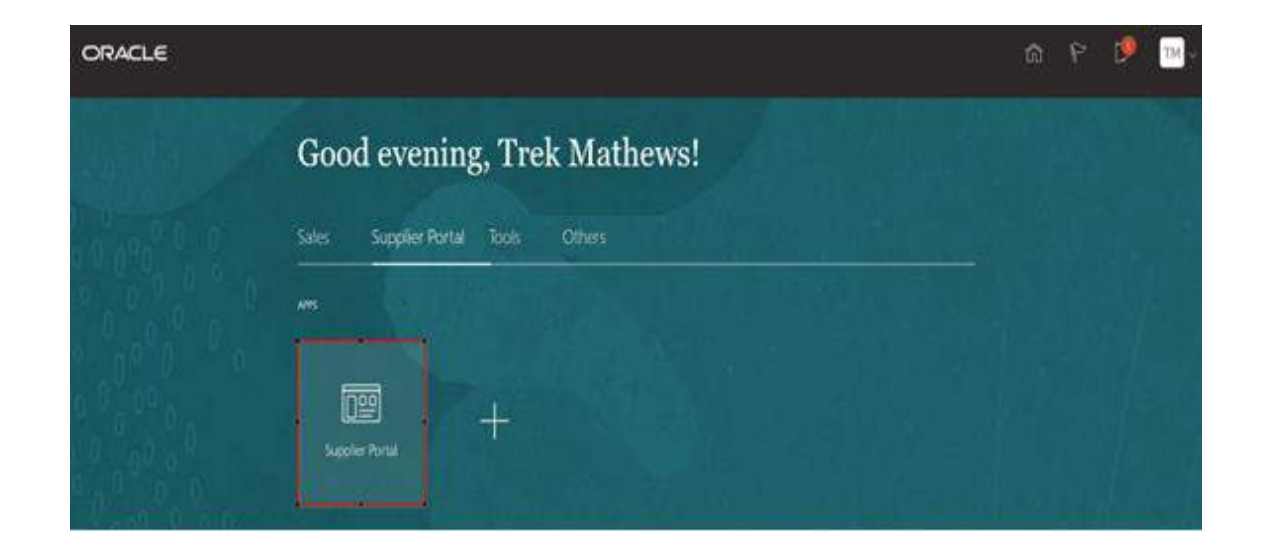

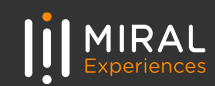

Clicking on the Supplier Portal app will take you to your personal supplier portal page where you can access all supplier relevant information and tasks

- 1. Search pane: through this pane you can conduct quick searches for specific orders, agreements, invoices etc... to do so, click on the Search drop down and select the item type you wish to search for and then type in your search criteria in the search bar next to it
- 2. Tasks: in this column, you will find all tasks that can be performed through the supplier portal – click on the hyperlink of the required task to navigate to relevant task page. This will be your go to menu to check on your various tasks and transactions and manage them
- 3. Requiring Attention: this pie chart will show you a breakup of what action items need your action – for ease of access, move your mouse cursor over the number/ area for the displayed item and click on it. This will take you to the relevant page
- 4. Recent Activity: your latest activities are listed here you can click on the relevant hyperlink in this pane to navigate to the relevant page
- 5. Transaction Reports: a quick summary to give you an overview of your latest transactions – click on Transaction Reports to get a customizable chart view of your chosen transactions.

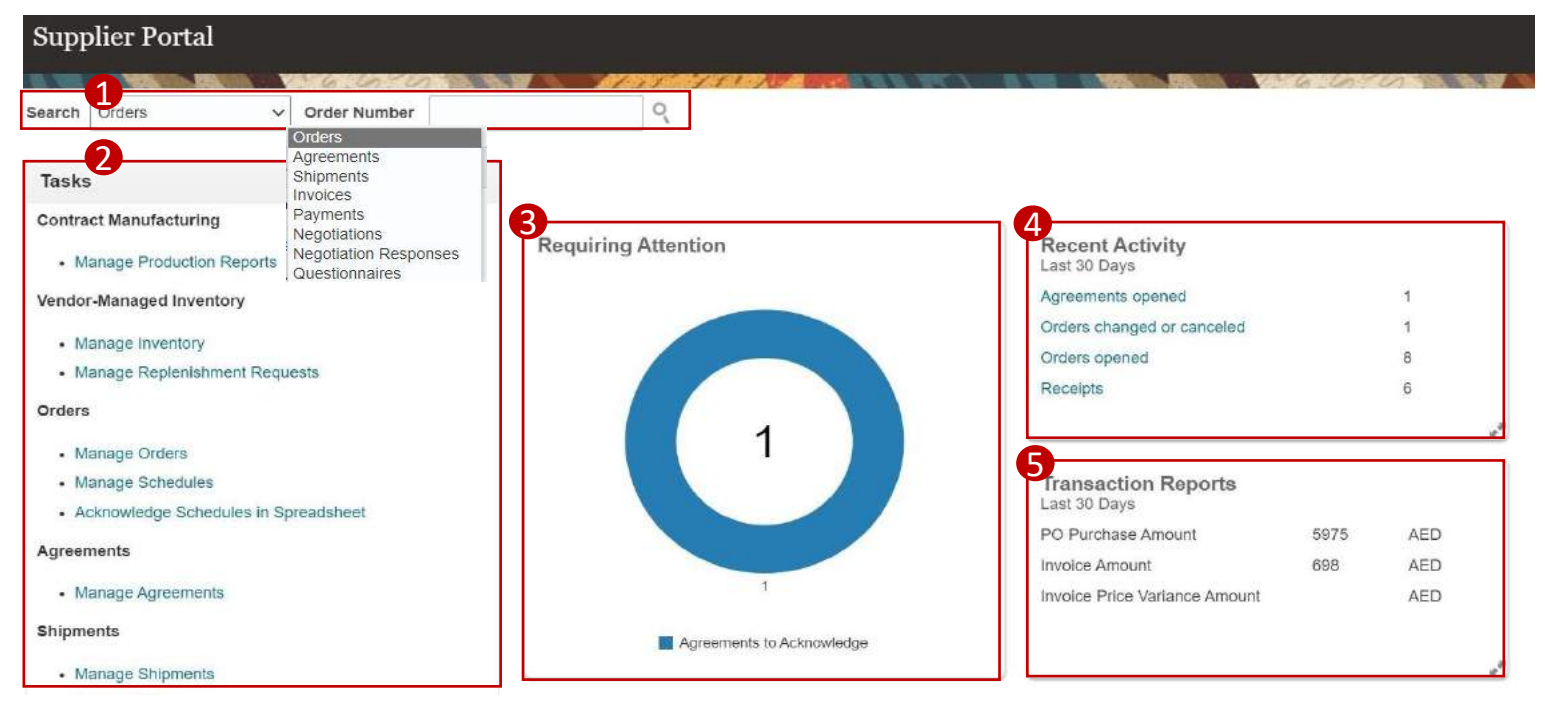

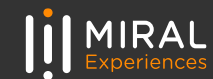

## 5. Illustration : View Active Negotiations

The Supplier Portal tab will take you to the landing page which displays your available tasks and dashboards showing your pending items, recent activities, and latest Supplier News. Click on **'Supplier Portal'** App to access supplier portal landing page

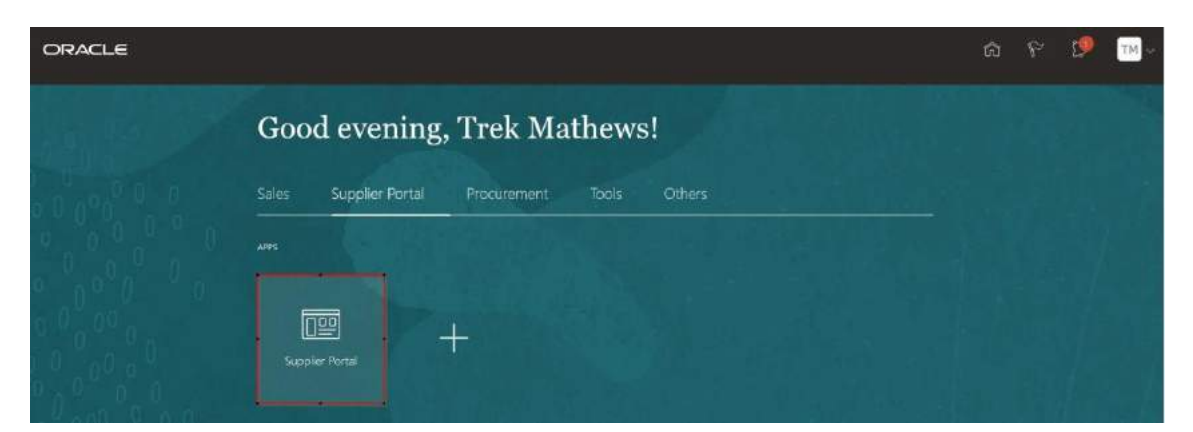

- 1. To view active negotiations and to make any changes, you will need to click on the **View Active Negotiations** task in the task column:
  - □ Click on the View 'Active Negotiations' task. Alternatively, you can search for negotiations by selecting 'Negotiations' in the first Search drop down and 'Negotiation Number' in the second drop down then enter the required details in the search field.

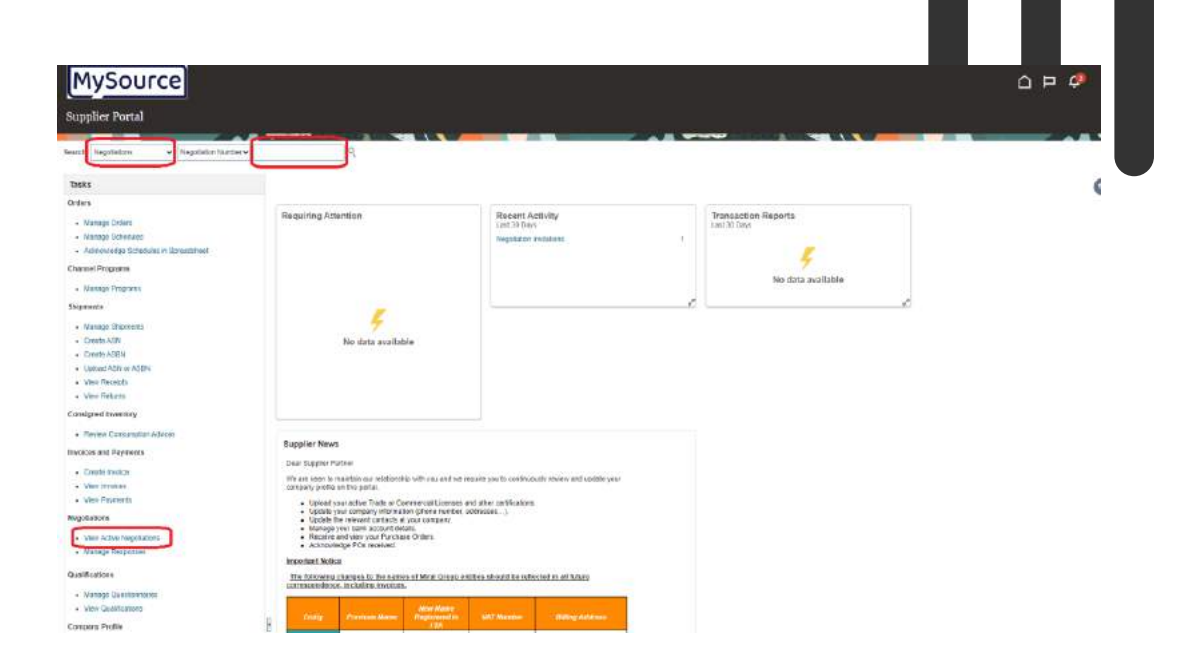

- 2. **RFQs/RFPs** for which you are invited would be listed here, click on **Negotiation Number link** to see the details:
  - Click on 'Negotiation Number' link to check the details as shown in the screenshot below.
  - In case you want to see the public tenders, select 'Invitation Received' as 'No' and click on 'Search'.

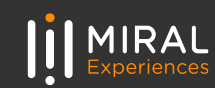

| MySour             | rce                  |                                       |                                     |                   |                                           |                 | Ċ,               | = <b>*</b>                     |
|--------------------|----------------------|---------------------------------------|-------------------------------------|-------------------|-------------------------------------------|-----------------|------------------|--------------------------------|
| Active svegoriatie | ats                  |                                       |                                     |                   |                                           |                 | Tens Zon         | n Call Standard In             |
| # Search           |                      |                                       |                                     |                   |                                           | Manage Web. Hat | tared fearth Cpr | an tradades                    |
|                    |                      | Manhatan                              |                                     |                   | - wetaline factored (mare)                |                 | - 4              | is been a set of the second of |
|                    |                      | ** Title                              |                                     |                   | Personnet Balandered Tite w               | -               |                  |                                |
|                    | - Repris             | allen Chuse Dy ( Al server you 7 B)   |                                     |                   | Meganikalises Open Silasye (10) income ve | or Re.          | -                |                                |
| Search Results     |                      |                                       |                                     |                   |                                           |                 | 610121           |                                |
| Albert + Vev + Fa  | wat - III Freeze 🖃 D | which all Wrop (Annual Terris) Askies | Hodge Participation Create Response |                   |                                           |                 |                  |                                |
| Regulation         | 78.8                 | Republisher Type                      | Time Harnaking                      | Chron Date        | Your Haspinson Will Participain           | Unional Manager | View PEP         | Response                       |
| ME Tender, KIGHD   | Test RFQ for Areas   | 4 Gaspi NEP                           | 21 Days 19 Hours                    | 31 Aug 2022 12:40 |                                           | (P)             | -                | la                             |
| Cotange Hilling 4  |                      |                                       |                                     |                   |                                           |                 |                  |                                |

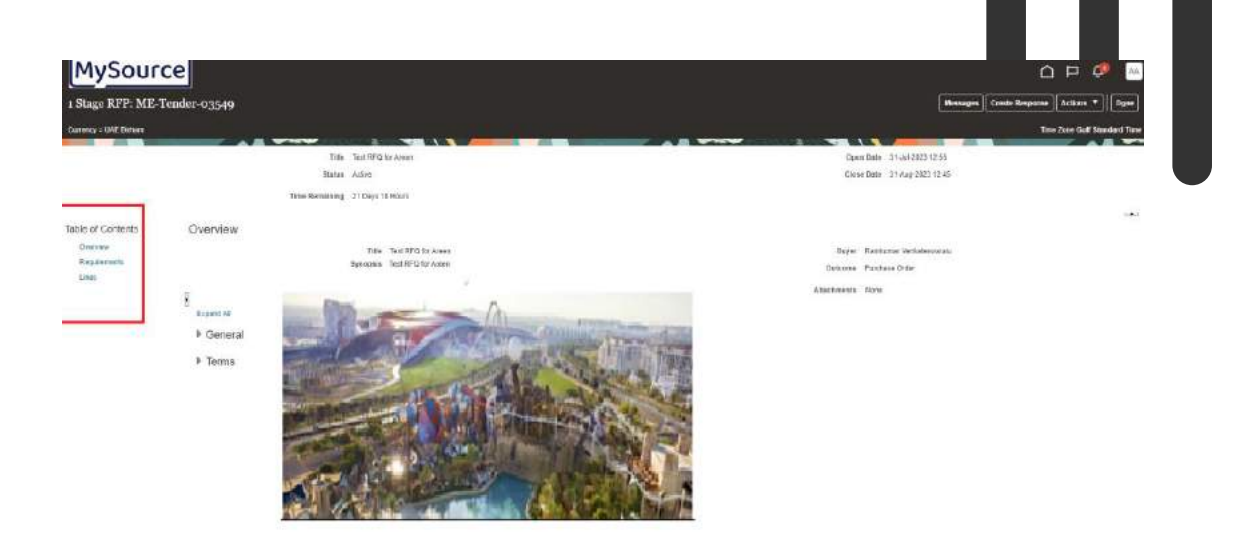

# 6. Illustration: Acknowledge Participation

- 1. Review the RFQ before providing your acknowledgement by clicking on the links available under the table of contents, there are 3 major steps which are required to be detailed out as a part of response.
  - Overview: This section provides the response detailing covering the response date and any notes which you want to communicate with Miral Experiences
  - Requirements: This section enables you to provide your responses against the questionnaire provided by Miral Experiences
  - □ Lines: This section enables you to provide your price and promise delivery date

 To provide your acknowledgement against the tender please click on 'Actions → Respond → Acknowledge Participation' to intimate Miral Experiences about your interest in participation.

| MySour                 | ce                                | <br>                                  |
|------------------------|-----------------------------------|---------------------------------------|
| 1 Stage RFP: ME-'      |                                   | Masaga Citate Response Actions * Dyne |
| Currency = UNE Diftern |                                   | Asimaniadge Patisipaten Respond P     |
|                        |                                   | Create Response Anabas                |
|                        | Status Active                     | Close Data 35.4ap-2023 12.55 Verv +   |
|                        | Time Remaining 21 Days 18 Hours   |                                       |
|                        |                                   |                                       |
| Table of Contents      | Overview                          |                                       |
| Overvew                | Title Teat RFG for Aven           | Buyer Ramkumor Venkateevaralu         |
| Regarments             | Symopsia Test RFQ for Alean       | Outcome Furchase Order                |
|                        | B General<br>• General<br>• Terms | Alla-Synantis Nora                    |
|                        |                                   |                                       |

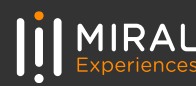

3. Select '**Yes**' to confirm your participation, give comments as required and finally click on 'Ok' once done. This will send a notification to the Sourcing team informing them of your participation.

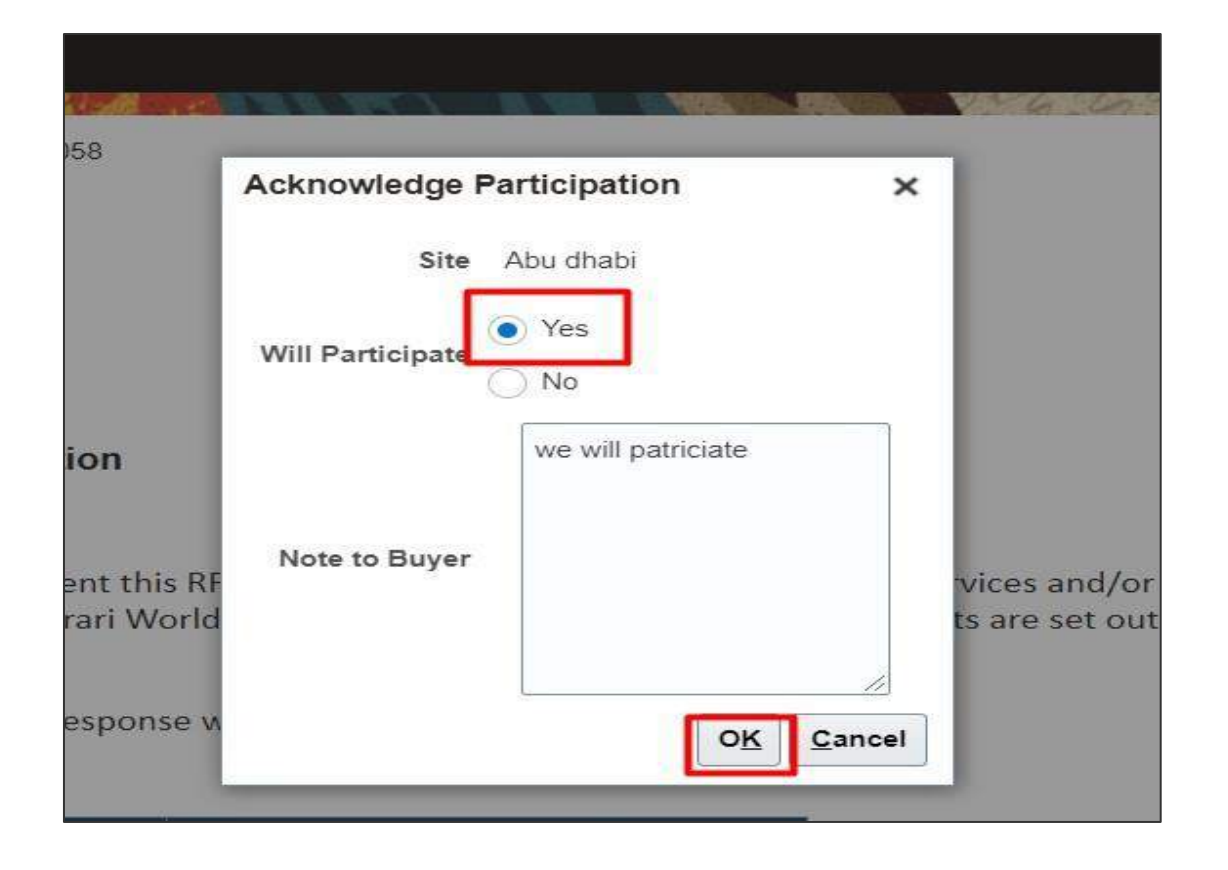

#### 7. Illustration: Messages Functionality

1. To get online clarifications on any RFQ/RFP requirements, you can utilize the **Messages** functionality. The **Messages** functionality can be utilized if you are unclear on any of the requirements or if you have any issue with detailing out the scope response'.

**Clicking on 'Messages'** will direct you to the negotiation's **Online Messages** page.

| MySourc                | e                   |                             |               | -                          | 0 P 🖗 🛛                        |
|------------------------|---------------------|-----------------------------|---------------|----------------------------|--------------------------------|
| 1 Stage RFP: ME-Te     | ender-03549         |                             |               | Wessage                    | Create Response Actions 🔻 Done |
| Currency = UAE Diftern |                     |                             |               |                            | Time Zone Gulf Standard Time   |
|                        | Tit                 | le Test RFQ for Areen       | Open D        | ate 31-Jul-2023 12:55      |                                |
|                        | State               | a Adre                      | Close E       | ate 31-Aug-2023 12:45      |                                |
|                        | Time Renainin       | lg 21 Days 18 Hours         |               |                            |                                |
| Table of Contents      | Overview            |                             |               |                            | 141                            |
| Overview               | oronom              | Title Tast DEO for Jraan    | Remar P       | amin mar Nanikalarınaralın |                                |
| Requirements           |                     | Synopsis Test RFG for Areen | Outcome P     | irchese Onler              |                                |
| Lines                  | Ecercial<br>General |                             | Attachments N | ure -                      |                                |

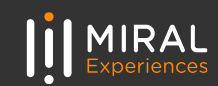

2. Click on the **+ 'icon'** to open the **Send Message** window, a new message page will open where you will be able to detail your queries to Miral Experiences.

| Online Messages (1 St     | age RFP ME-Tender-03549) ③         |                              |      |    | Printable Page Dgne          |
|---------------------------|------------------------------------|------------------------------|------|----|------------------------------|
|                           |                                    |                              |      |    | Time Zone Gulf Standard Time |
|                           | Tille Test RFD for Agen            | States Adive                 |      |    |                              |
|                           | Time Romaining 21 Days 12 Hours    | Close Date 31-Aug-2023 12-45 |      |    |                              |
| Nessages                  |                                    |                              |      |    |                              |
| Actions • View • Formal • | + 🗰 🗒 Freeze 😨 Detach 🐨 😳 😳 🖉 Winp |                              |      |    |                              |
| Subject                   |                                    | Status                       | From | To | Date                         |

4. The submitted message will be displayed as per the belo Online Messages summary page. Click on 'Done' to retur to the previous page.

| AySource                                                                                                    |                                 | û P 🖗                |
|----------------------------------------------------------------------------------------------------|---------------------------------|----------------------|
| line Messages ( ME-Tender-03549) ②                                                                                                    |                                 | Privilable Page      |
|                                                                                                    |                                 | Time Zone Gulf Stand |
| Title Test RFO tor Ameri                                                                                                    | Statum Active                   |                      |
| Time Renalizing 21 Cays 18 Hours                                                                                                    | Citose Bittle 31-Aug-2023 12 45 |                      |
| aŭve                                                                                                    |                                 |                      |
| ors + View + Formal + 🕂 🛱 💷 Forman 🐨 Design 🗮 📅 🖄 🚽 Write                                                                                                    |                                 |                      |
| Subject                                                                                                    | Status From To                  | Onte                 |
| 1 The second second secon |                                 |                      |

3. Fill in the '**Subject'** and the Message body with your queries and add any attachments as required. Once done, submit your Message by clicking '**Send'**.

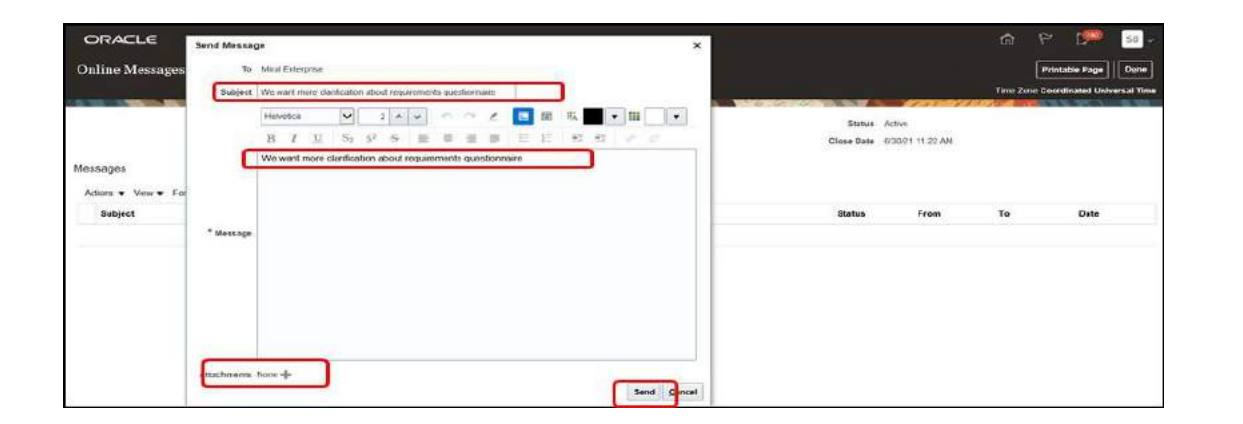

 Once a response is received, you will get a notification which you can access by clicking the 'Bell' icon as previously explained. This will display your latest notifications. Selecting the appropriate message 'Subject link' will redirect you to the message.

|   |                                                                                                    | Ini     | r           | 120  |
|---|----------------------------------------------------------------------------------------------------|---------|-------------|------|
| N | lotifications                                                                                                |         | Show        | 0.11 |
|   |                                                                                                    |         | C.I.C.I.    |      |
|   | Search                                                                                                    |         |             | Ur   |
| • | FYI                                                                                                    | 11 :    | seconds ago |      |
|   | Online Message for Negotiation RFQ M € = −TENDER-000179 (RFQ_M € = −TENDER-000179 (RFQ_M € = −TENDER-000179) | 79) Was | 1           |      |
|   | Anubhav Mittal                                                                                               |         | Dismiss     |      |
|   |                                                                                                    | 1000    |             |      |

 Additionally, you can view the Message on the Negotiation by clicking on the 'View Message Details' link or the 'View Negotiations' link respectively.

| Online Mess                         | age f      | for Negotiation RFQ                 | ME -TEN           | DER-000179 (RFQ. M E        | -TENDER-0001 | 79) Was R.       |
|-------------------------------------|------------|-------------------------------------|-------------------|-----------------------------|--------------|------------------|
| # Details                           |            |                                     |                   |                             |              |                  |
| A                                   | signee     | Mohammad Fasz                       | Company           | Reformed Electronichertenen | Preview Date | 5/14/21 11:04 AM |
|                                     | From       | Meat Enterprise                     | Negotiation Title | Quote response process      | Open Date    | 5/14/21 11:04 AM |
| Assigne                             | d Date     | 5/14/21 11:30 AM                    | Negotiation       | -TENDER-000179              | Close Date   | 5/15/21 10-42 AM |
| Bixphriattio                        | m Date     | 0/13/21 11:30 AM                    | 11200 - 100000    |                             |              |                  |
| Tank N                              | harmber    | 204625                              |                   |                             |              |                  |
| - Recommend                         | led A      | ctions                              |                   |                             |              |                  |
| · Priest or regity to t             | his mess   | sage.                               |                   |                             |              |                  |
| - Message De                        | stails     |                                     |                   |                             |              |                  |
| Subject He: Give i                  | us more    | Clamboation                         |                   |                             |              |                  |
| Message                             |            |                                     |                   |                             |              |                  |
| CNV SP1402                          | 1 11 2007  | had CTTC, Montanyerman Pana wyradar |                   |                             |              |                  |
| Printiple Inc                       | CANDID AND | more clarification about the bid .  |                   |                             |              |                  |
|                                     |            |                                     |                   |                             |              |                  |
|                                     |            |                                     |                   |                             |              |                  |
| Related Link                        | 141        |                                     |                   |                             |              |                  |
| <ul> <li>View Message De</li> </ul> | statu      |                                     |                   |                             |              |                  |
| View Negotation                     | TENDER     | R-000179                            |                   |                             |              |                  |
| View Negotiation                    | TENDE      | R-000179                            |                   |                             |              |                  |

### 8. Illustration: Create Response Against RFP/RFQ

The Supplier Portal gives you the functionality to create your response against RFPs/RFQs while providing the required details on the portal itself.

There are 3 major steps which need to be detailed as a part of the response: The Overview, The Requirements, and The Lines.

#### To start, click on the 'Create Response' button.

- 1. **Overview**: Proceed to fill in the header details as per the below
  - Select the **'Response type'** as **'Primary'**.
  - □ Specify the date on which the quote will be submitted in the **'Response Valid Until'** field.
  - Add attachments if any by clicking on the '+' icon.
  - (Optional) For any additional comment, you can fill in the 'Note to Buyer' field. For any query, you can send a message to Miral Experiences by clicking on the 'Messages' button.

| Create Response (Quote 22004): C | )verview ⊘                   | Overv Hequir Lines | Review<br>Messages | Respond by Spreadsheet | <ul> <li>Actions</li> </ul> | Back        | Next |
|----------------------------------|------------------------------|--------------------|--------------------|------------------------|-----------------------------|-------------|------|
|                                  |                              |                    |                    |                        |                             | -           | Time |
|                                  | Title Quote response process |                    |                    |                        | Close Date 6/3              | 30/21 11:22 | AM   |
| Time                             | Remaining 1 Day 20 Hours     |                    |                    |                        |                             |             |      |
| General                          |                              |                    |                    |                        |                             |             |      |
| Supplier                         | SKYBAGS LLC                  |                    | C                  | Response Type 💿 Prima  | in v                        |             |      |
| Supplier Site                    | Abu Dhabi                    |                    |                    |                        |                             |             |      |
| Negotiation Currency             | AED                          |                    |                    | 0.000                  |                             | -           |      |
| Response Currency                | AED                          |                    |                    | Reference Number       |                             |             |      |
| Price Precision                  | 2 Decimals Maximum           |                    |                    | Note to Buyer          |                             |             | -    |
| Response Valid Until             | m/d/yy hanna 🚱               |                    |                    | Attachments None +     |                             | )           |      |

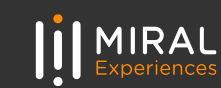

#### Click on 'Next' once all the details are entered

| ORACLE                                    |                              |                                                      |                    |           |             |             | ť    | 9 6              | <b>199</b>                   | 58 🗸                           |
|-------------------------------------------|------------------------------|------------------------------------------------------|--------------------|-----------|-------------|-------------|------|------------------|------------------------------|--------------------------------|
|                                           |                              | (1) - (2) - (3) - (4)<br>Overv. Requir. Lines Review |                    |           |             |             |      |                  |                              |                                |
| Create Response (Quote 22004): C          | Overview ②                   | Messages F                                           | Respond by Spreads | sheet 🔻   | Actions •   | Back        | Next | ave              | • Submit                     | Cancel                         |
|                                           |                              |                                                      |                    | at - 10 1 |             |             | Tir  | Li<br>ne Zone Co | ast Saved 6/2<br>ordinated U | 18/21 3:19 PM<br>niversal Time |
|                                           | Title Quote response process |                                                      |                    | Clo       | se Date 6/3 | 30/21 11:23 | 2 AM |                  |                              |                                |
| Time                                      | Remaining 1 Day 20 Hours     |                                                      |                    |           |             |             |      |                  |                              |                                |
| General                                   |                              |                                                      |                    |           |             |             |      |                  |                              |                                |
| Supplier                                  | SKYBAGS LLC                  |                                                      | Response Type      | Primary   |             |             |      |                  |                              |                                |
| Supplier Site                             | Abu Dhabi                    |                                                      |                    | Alternate |             |             |      |                  |                              |                                |
| Negotiation Currency<br>Response Currency | AED                          | R                                                    | Reference Number   |           |             |             |      |                  |                              |                                |
| Price Precision                           | 2 Decimals Maximum           |                                                      | Note to Buyer      |           |             |             |      |                  |                              |                                |
| Response Valid Until                      | m/diyy h mm a                |                                                      | Attachments N      | lone 🕂    |             |             |      |                  |                              |                                |
|                                           |                              |                                                      |                    |           |             |             |      |                  |                              |                                |

- Requirements: Proceed to fill in the required fields in the Requirement step. In case you require any clarifications, you can click on 'Messages' and post your query explained in above section 'Messages' functionality:
  - Please provide your response against each section as per RFP/RFQ detailing.
  - □ Each section carries separate weightage, please provide details against each requirement.

| Anna Bannara (Anna ann A) Bannarannac (B                                                                                                    | ()<br>Overs Regul Unes Review | (Marcana) (Summatic Summation (1) (Summatic Summatics) |
|----------------------------------------------------------------------------------------------------|-------------------------------|--------------------------------------------------------|
|                                                                                                    |                               | Las Sand Sand Sand Sand Sand Sand Sand Sand            |
| ection 1 GENERAL                                                                                                    |                               |                                                        |
| Plane provide copies of your Bosiness Continuity Policy and Program     Attached     Response Attachments. Company Policy                                                                                                    |                               |                                                        |
| 2 Please provide a copy of your Health & Safety Policy<br>Yea<br>Processes stractments Yeav                                                                                                    |                               |                                                        |
| * 3 Provide a written statement of your understanding of the our requirements and the proposed approach in order to<br>deliver these services. Your statement should include the following:<br>a) Mothod Statements.<br>b) Equipment, technologies, product/chemicabi, machineries used (where/if applicable)<br>Statement Mauthed |                               |                                                        |
| Response Attachments Negatabori ARAN-TENCIA 200024 -}<br>Comments                                                                                                    |                               |                                                        |

Click on 'Next' once all the requirements are answered to proceed.

| reate Response (Quote 22004): Requirements 🕐                                                                                                    |            | Messages Respond by Spreadsheet V Actions V Back Negt Save V Submit Cance |
|----------------------------------------------------------------------------------------------------|------------|---------------------------------------------------------------------------|
|                                                                                                    |            | Last Saved 6/28/21 3:25<br>Tree Zone Coordinated Universal Tr             |
| Time Romanning 1 Day 19 Hours                                                                                                    |            | Close Date: 6/30/21 11:22 AM                                              |
| tion 1. GENERAL                                                                                                    |            |                                                                           |
| Please provide copies of your Business Continuity Policy and Program     Attached                                                                                                  | - 520      |                                                                           |
|                                                                                                    |            |                                                                           |
| Response Additionants Company York at                                                                                                    |            |                                                                           |
| 2 Please provide a copy of your Health & Safety Policy                                                                                                    |            |                                                                           |
| Yes<br>Response Attachments None -j-<br>Comments                                                                                                    | 7          |                                                                           |
| * 3. Provide a written statement of your understanding of the our requirements and the proposed approach i<br>deliver these services. Your statement should include the following: | n order to |                                                                           |
| a) Method Statements<br>b) Equipment, technologies, product/chemicals, machineries used (where/ if applicable)                                                                     |            |                                                                           |
| 5tatement Attached /                                                                                                    |            |                                                                           |
| Response Attactivisents Negotiation/APAH-TENDER-000024-j-<br>Comments                                                                                                    |            |                                                                           |

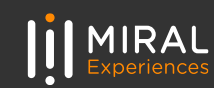

 Lines: In this section you need to provide details like 'Response Price' and 'Promised Delivery Date' attributes as shown in the below screenshot:

| ORACLE                                                                                                    |                    |          |                       |             |              |                |             |                       |         |          |            |                      |                   | 1990                   | 58                        |
|----------------------------------------------------------------------------------------------------|--------------------|----------|-----------------------|-------------|--------------|----------------|-------------|-----------------------|---------|----------|------------|----------------------|-------------------|------------------------|---------------------------|
|                                                                                                    |                    |          | 1) - 2<br>Overvi Rega | ) (3) - (4) |              |                |             |                       |         |          |            |                      |                   |                        |                           |
| Create Response (Quote 22004): Lines 🗇                                                                                                    |                    |          |                       |             |              |                | Messages    | Respond by Spreads    | et 🔻    | Actions  | • Back     | Negl                 | Seve 🔻            | Setent                 | Gencel                    |
| Corrency = UAE Dinham                                                                                                    |                    |          |                       |             |              |                |             |                       |         |          |            | Ten                  | Lei               | Claved 6/28            | 121 3:30 PB<br>versal Tim |
| Time Romaini                                                                                                    | ng 1 Day të Hours  |          |                       | 9.507501    |              | 1000 10        | 15 A        | Close Data            | 6/30/21 | 11 22 AM | ABOLE N    | 18.0                 | C. 49.9           |                        |                           |
| Actions + Ver + Format + 1/2 + 12 Times 2 Detect                                                                                                    | T T C J may        |          |                       |             |              |                |             |                       |         |          |            |                      |                   |                        |                           |
| Description <sup>4</sup> Alternate Line Create Required<br>Description Alternate Details                                                                                                    | Category Name Item | Revision | Location              | Start Price | Target Price | Response Price | e Target Qu | carrity Respo<br>Quar | ise uol | M        | Line Arrow | ant Required Deliver | ested<br>ery Date | Promised<br>Delivery I | i<br>Date                 |
| Refer to Sov attack +                                                                                                    | Services Micc      |          | Farah Experiences     |             |              |                | 1           | 3                     | 1 1.00  | p Sun    |            | 7/7/21               |                   | midiyy                 | -                         |
| C 100 C 100 C 1 |                    |          |                       |             | 1            |                | 122         |                       |         |          |            |                      |                   | 7                      | >                         |
|                                                                                                    |                    |          |                       |             |              |                |             |                       |         |          |            |                      |                   |                        |                           |
| Grand Totals                                                                                                    |                    |          |                       |             |              |                |             |                       |         |          |            |                      |                   |                        |                           |
| All response lines except alternate lines are included.<br>Response Amount 8.00                                                                                                    |                    |          |                       |             |              |                |             |                       |         |          |            |                      |                   |                        |                           |

You can also create alternate line for response, example you can provide an alternate '**Response Price'** with a different '**Promised Delivery Date'** or '**Response Quantity'** (if the RFQ/RFP provisions the same)

**Click on 'Next'** once all the details are entered

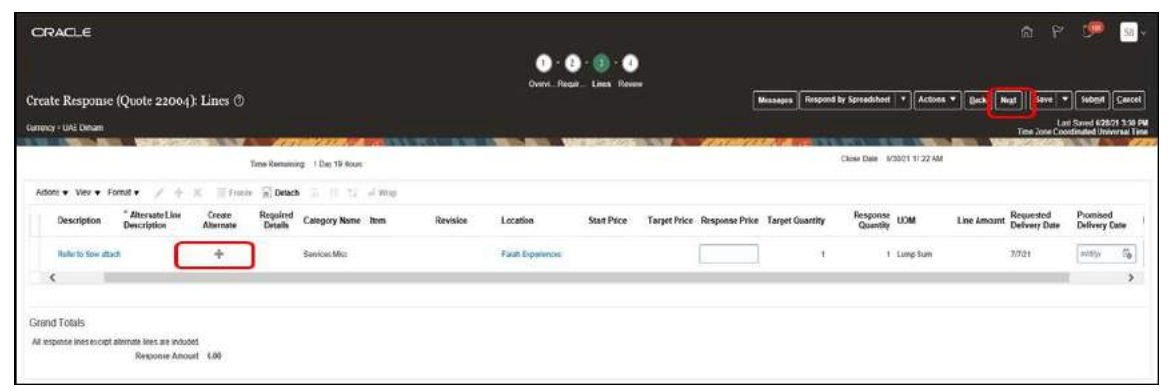

4. Review: Review the RFQ response before clicking on the 'Submit' button.

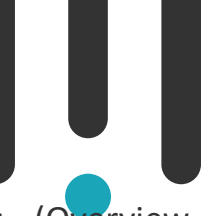

- ❑ You can review the previous 3 steps (Overview, Requirements and Lines) by clicking on the step numbers on top of the page:
  - 1. Overview
  - 2. Requirements
  - 3. Line

#### **Click on 'Submit'** if no further changes are required.

| ORACLE                                                                                                    |                                                                                            |                                                                             | â P 🥦 🔤 -                                                                  |
|----------------------------------------------------------------------------------------------------|--------------------------------------------------------------------------------------------|-----------------------------------------------------------------------------|----------------------------------------------------------------------------|
|                                                                                                    |                                                                                            | Overst. Royar . Looi Review                                                 |                                                                            |
| Review Respons                                                                                                  | e: Quote 22004 💿                                                                           |                                                                             | Messages Respond by Sproadsheet * Actions * Back Next Save * Sobgit Cancel |
| Currency = UAE Dettern                                                                                          |                                                                                            |                                                                             | Last laved 6/06/01 5:34 PM<br>Time Zone Coordinated Boliversal Time        |
|                                                                                                    | Time Quote response process                                                                |                                                                             | Close Date: 670211122.4M                                                   |
|                                                                                                    | In the second second second second second second                                           |                                                                             |                                                                            |
|                                                                                                    | Time Resaining 1 Day 19 Hours                                                              |                                                                             |                                                                            |
| Overview Requirement                                                                                            | Time Receiting 1 Day 19 Hours                                                              |                                                                             |                                                                            |
| Overview Regulariest                                                                                            | Time Resulting 1 Ear 19 Anur                                                               |                                                                             |                                                                            |
| Overview Requirement<br>General<br>Suppler                                                                      | Tion Remaining 1 Tay 19 Anur<br>1 Liner<br>SKYILLOG LLC                                    | Respons Type Timay                                                          |                                                                            |
| Overview Requirement<br>General<br>Supplier Site                                                                | Time Remaining 1 Tay 19 Anur<br>1 Liney<br>SIVTINGS LLC<br>Act Data                        | Response Type - Primary -<br>Reference Number                               |                                                                            |
| Overview Requirement<br>General<br>Supplier Site<br>Negotiation Currency                                        | Time Remaining 1 Tay 19 Anur<br>9 Linay<br>SKYTWOS LLC<br>AND Dadi<br>AD                   | Respons Type Primary<br>Retreace Number<br>Rote to Dayuri                   |                                                                            |
| Overview Requirement<br>General<br>Supplier Site<br>Negolation Carmoy<br>Response Carmoy                        | Time Remaining 1 Tay 19 Atour<br>9 Liner<br>SPTILLOG LLC<br>AND (SMA)<br>AED               | Rangoose Type - Primary<br>Balticence Number<br>Kolle to Bayeri             |                                                                            |
| Overview Regultament<br>General<br>Suppler Site<br>Negotiation Currency<br>Response Currency<br>Price Precision | Tim Renating 1 by 19 Auro<br>D Liner<br>SKYNIGSLLC<br>Aby Clash<br>AD<br>2 Control Moliman | Respons type Pamay<br>Rotenson Kumber<br>Rote to Bayer<br>Allantmentin Nore |                                                                            |

Once your response is submitted, you will no longer be able to edit it.

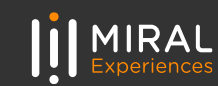

The system will inform you that your response has been submitted to Miral Experiences, **click on 'OK**' to finish the process.

| Confirmation                           | >                           |
|----------------------------------------|-----------------------------|
| The response 428885 to negotiation ME- | Tender-03549 was submitted. |

#### 9. Illustration: Purchase Order Acknowledgement

Upon logging in, you can click on the bell icon on the top right corner of your screen which will show you the pending action to acknowledge your Purchase Order:

□ Click on the notification line hyperlink to open the document pop-up

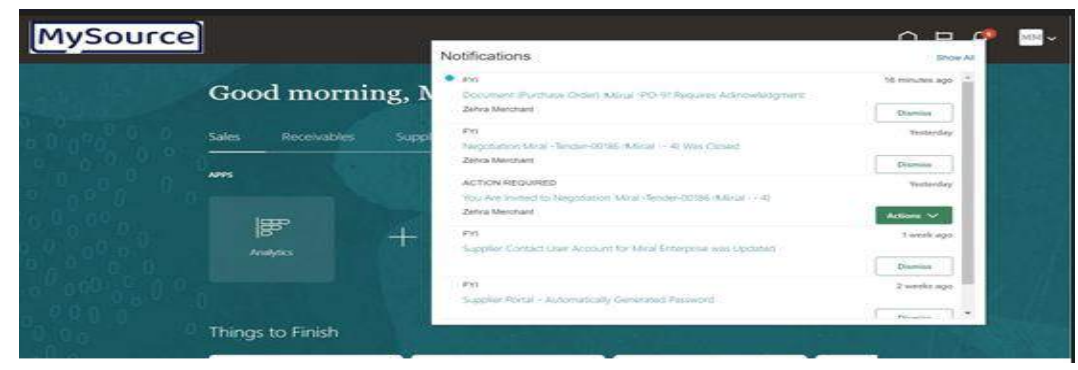

In the pop-up window, you will be able to see an overview of the Purchase order, select the **Review and Acknowledge** hyperlink as to proceed to the **Acknowledgement Document** page

| # Details                                                        |                               |               |          |     |                         |               |                            |                           |                 |                  |
|------------------------------------------------------------------|-------------------------------|---------------|----------|-----|-------------------------|---------------|----------------------------|---------------------------|-----------------|------------------|
| Assignee                                                         | Mo Morgan                     |               |          |     |                         | Sold-to Legal | Brilliy Parah I            | Experiences LLG           |                 |                  |
| From                                                             | Zehna Menchant                |               |          |     |                         |               | Order FARAL                | LPID-81                   |                 |                  |
| Assigned Date                                                    | 07-Dec-2021 11:20 AM          |               |          |     |                         |               | Buyer Zohia                | derchant                  |                 |                  |
| Oue Date                                                         | 17-Dec-2021 11:23 AM          |               |          |     |                         | 0             | dered 1,000.00             | AED                       |                 |                  |
| Task, Number                                                     | 206070                        |               |          |     |                         |               |                            |                           |                 |                  |
| Recommended Actions     Heview and Acknowledge     Order Details |                               |               |          |     |                         |               |                            |                           |                 |                  |
| Supplier                                                         | Gecko Middle East Services Co | LLG           |          |     |                         | Dens          | nooqin                     |                           |                 |                  |
| Supplier Site                                                    | MAIN                          |               |          |     |                         | Note to S     | upptier                    |                           |                 |                  |
| Bhip-to Location                                                 | Farah Experiences LLC         |               |          |     |                         | Req           | uisition Farah             | + 000037                  |                 |                  |
| Supplier Order                                                   |                               |               |          |     |                         | Rei           | quester Zaina              | Merchant                  |                 |                  |
| # Schedules                                                      |                               |               |          |     |                         |               |                            |                           |                 |                  |
| Line Description                                                 |                               | iupplier Item | Guantity | MON | Budgeted<br>Price (AED) | Ordered (AED) | Requested<br>Delivery Date | Promised<br>Delivery Date | Location        | Note to Supplier |
| A College                                                        |                               |               |          |     | 1 000 00                | 1 000 00      | 14 70- 2024                |                           | Frank Frankland |                  |

❑ You can also access the Acknowledge Document page by navigating to it through the Manage Orders hyperlink in the task column on the supplier portal page and searching for the Purchase Order

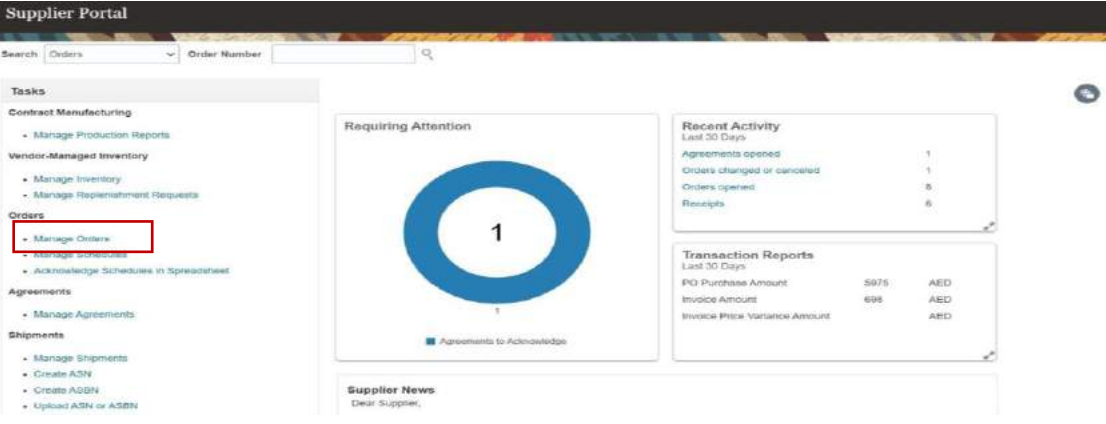

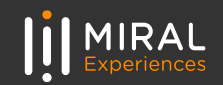

 This will take you to the Manage Orders page where you can Search for your order and choose the required purchase order through its hyperlink. And you can see the status as Pending Supplier Acknowledgement.

| Search                          |                |                            |       | Agvanced Manage    | Watchlist Saved Search | All Orders |           |
|---------------------------------|----------------|----------------------------|-------|--------------------|------------------------|------------|-----------|
| Sold-to Legal Entity            |                |                            |       |                    | Order                  |            |           |
| Bill-to BU                      | ~              |                            |       |                    | Btatus                 | ~          |           |
| Bupplier Site                   | 10             |                            |       |                    |                        |            |           |
| 00                              |                | •                          |       | include Closed Doc | umenta No 🗢            | Search     | Resat Sa  |
| rch Results                     | Greeze 🖉 Delac | h el Wrap<br>Surphire Site | Dunar | Ordered Partners   | Stature                | Search     | Reset San |
| rch Results<br>Order Order Date | Description    | h 🚽 Wrep<br>Supplier Site  | Buyer | Ordered Currency   | Status                 | Search     | Resat Sav |

2. You will be directed to the selected purchase order's page where you can see the status as **Pending Supplier Acknowledgement**. To begin acknowledging the **purchase order**, click on the **Acknowledge** button on the top right of the screen:

| ase Order: 31107684 @                                                                                                    |                                                                                       |                                                                  |                  | Actorisedate                                                                 | View POP Actions * Batters Dore     |  |
|----------------------------------------------------------------------------------------------------|---------------------------------------------------------------------------------------|------------------------------------------------------------------|------------------|------------------------------------------------------------------------------|-------------------------------------|--|
| WEILER'S VIRGERS                                                                                                    |                                                                                       |                                                                  |                  |                                                                              |                                     |  |
| Statute Legar Soldy - Horst<br>Back-So Legar Soldy - Horst<br>Backs Back - Paral<br>Others - Sold<br>Device - Tank<br>Device Back - 321%<br>Londra and Atlantowers. | Paposanoti (L.C.)<br>Digententan (L.K.)<br>(64<br>na Disalah Acknowlidianish<br>watat | Excelor<br>topping Contast<br>Ballio Linetton<br>Ballio Linetton | 146<br>Σ         | divicual no<br>Description<br>No care species<br>Descriptions<br>Description |                                     |  |
| Response Antonialization for<br>AcknowledgemetiCus Date 7-0<br>Populatione set                                                                                      | annan late tetanan<br>ee 2002<br>38                                                   | tingping Materia<br>Analyti Sena<br>POR                          | ant de las       |                                                                              | Reports spanishes<br>Naj se spanish |  |
| Iditional Information<br>PO Source Hember<br>Danked Provide 1095<br>PO Type Dank                                                                                    | H Additional Decimi<br>19 Contracto en Utilitate                                      | Advance Poyment Wilastones<br>Gegentmente<br>Commencement Date   | лаханы маркан эр | Location<br>Nito Dotar<br>Light Stee Romages                                 |                                     |  |

3. The acknowledgement page below will allow you to view the purchase order details in the page itself or through PDF, as well as perform various activities :

| nowledge Document (P    | 'urehase Order): 31107684       | 200 A 100                  | -                                    |                                                                  | Edit Vew PDF Subgit G          |
|-------------------------|---------------------------------|----------------------------|--------------------------------------|------------------------------------------------------------------|--------------------------------|
|                         |                                 |                            |                                      |                                                                  |                                |
| General                 |                                 |                            |                                      |                                                                  |                                |
| Sold-to Legal Entity    | Paran Experiences LLC           | Supplier                   | Test Profile (Parah Expensiones LLC) | Driterat                                                         | 500.00 AED                     |
| Order                   | 01107984                        | Supplier Site              | но                                   | Description                                                      |                                |
| Status                  | Pending Supplier Acknowledgment | Supplier Contact           | Chonche Weelasckala (Test)           | Bource Agreement                                                 |                                |
| Duryor                  | Alastad, Arden Monammad Omar    | Bill-to Location           | Paran Experiences LUC                | Supplier Order                                                   |                                |
| Creation Date           | 00-Nov-2022                     | Ship-to Location           | Parah Laisure Abs Dhabi              | Communication Method                                             | None                           |
| Notes and Allachments   |                                 |                            |                                      |                                                                  |                                |
| Required Actoovietgmen  | t Document and Schedule         | Payment Terms              | 1461 30                              |                                                                  | - Pay on recept                |
| Acknowledgmant Due Date | 6 7-Dec-2022                    | Ehipping Method            | AIR-AF-AF                            |                                                                  | - Continning order             |
| Acknowledgment Response |                                 | Freight Terms              |                                      |                                                                  |                                |
| Acknowledgment Not      |                                 | FOB                        |                                      |                                                                  |                                |
| dditional information   |                                 |                            |                                      |                                                                  |                                |
| dules                   |                                 |                            |                                      |                                                                  |                                |
| tan 🕶 Mew 🖝 Parmet 🖝 🇊  | Die III Presse (2) Detach uit w | Accept Reject Persponse As | ÷                                    | -                                                                |                                |
| Line Description        |                                 | Si                         | pplier Item Quantity UCM             | Budgeted Requested Promised<br>Price Delivery Date Delivery Date | onse Rejection Reason Location |
| and framework           |                                 |                            |                                      | and the second second second second                              |                                |

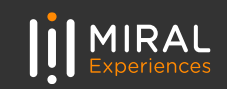

- I. Accept by choosing both
  - Accept option from the Acknowledgement Response list in the Terms Section and
  - Accept option from the Response list in the Schedules Section
  - Click **Submit** button
- II. Reject by choosing both
  - Reject Option from the Acknowledgement Response list and fill out Acknowledgement Note field in the Terms Section and
  - Reject option from the Response list and fill out the reasons in the Reject Reasons field in the Schedules Section
  - Click Submit button

## III. Check document Notes and Attachments

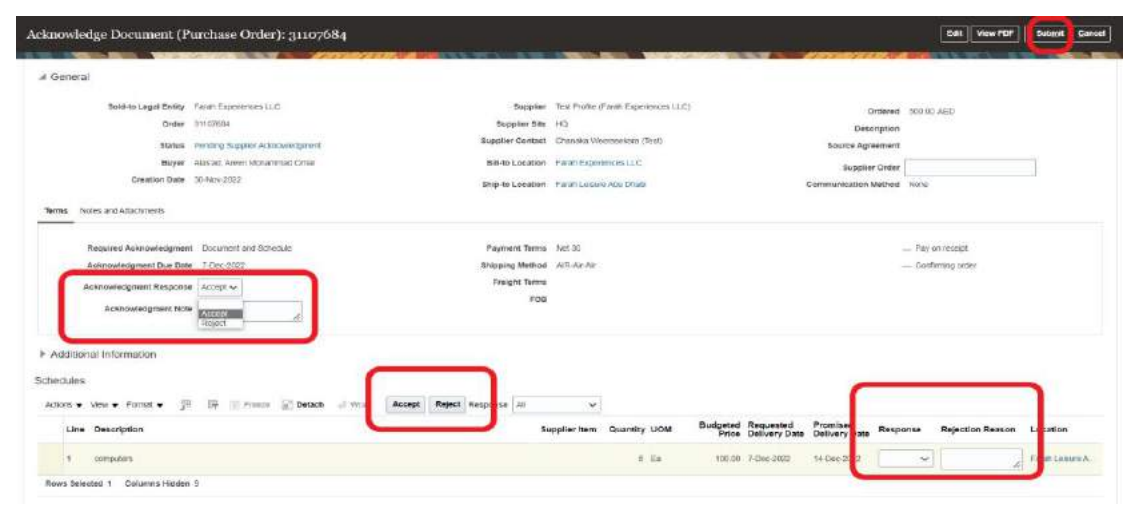

Upon submitting purchase order response, below message Will popup to confirm your acceptance of the document.

| norse                                                                                                    |                                                                                                    |                                                                                                    |                                                                                      |                                      |
|----------------------------------------------------------------------------------------------------|----------------------------------------------------------------------------------------------------|----------------------------------------------------------------------------------------------------|--------------------------------------------------------------------------------------|--------------------------------------|
| Nyant Ali, Log Al Wenty<br>contair<br>Sources<br>Requir<br>Crowner, Trake                                                   | Action encourantial: Lac.<br>Encourante<br>Penaltico function de management<br>activites: Annae Materia Activitation<br>activites: Annae F | engligen och versa skuper skola biggerandet atter<br>Kuppert var som som<br>Skoppert atterna skola Väringsstander Väring<br>Mitter kunneter Skoppertandet i Skol<br>Mitter kunneter Skoppertandet i Skoppertandet i Skop                                                                                                    | Contractor<br>Encoderante<br>Antaria Agrammari<br>Bagalare Colte<br>Contractorenaria | All par all l                        |
| Malays and Oliverbraness<br>See growt Active control gamm<br>Access optimized and the Thir<br>Active control particular for | i franzens wet tot wielen                                                                                                    | Confirmation M<br>This Assume that the strategist framework is units and for control of a<br>STATEGISTIC Control of Stategist (Stategist Control of Stategist (Stategist Control of Stategist (Stategist Control of Stategist (Stategist Control of Stategist (Stategist Control of Stategist (Stategist Control of Stategist (Stategist Control of Stategist (Stategist Control of Stategist (Stategist Control of Stategist (Stategist Control of Stategist (Stategist Control of Stategist (Stategist Control of Stategist (Stategist (Stategist Control of Stategist (Stategist (St |                                                                                      | - Pay or search<br>- Calibring units |
| Accessitic agreese two                                                                                                    | · 📃 🎍                                                                                                    |                                                                                                    |                                                                                      |                                      |

 Once the document has been accepted, the purchase Order status would be changed from Pending Supplier Acknowledgement to Open and you will be redirected to your Supplier Portal page

| MySourc               | e                         |         |               |                |                               |                     | ΩF            | <u>ه</u> د       |
|-----------------------|---------------------------|---------|---------------|----------------|-------------------------------|---------------------|---------------|------------------|
| Manage Orders 🗇       |                           |         |               |                |                               |                     |               | Deer             |
| Headers Schedules     | Not Declarge a los d      |         |               | -              | THE REAL PROPERTY AND         | -                   | With the      | 1741 184         |
| • Search              |                           |         |               |                | Advanced MenoperWelchipt Serv | of Search All Dideo |               | ¥                |
| Search Results        |                           |         |               |                |                               |                     |               |                  |
| Actions + Max + Farms | 🔹 🥒 🛱 🖙 🗉 konse 🖓 Detecte | sl wite |               |                |                               |                     | <b>`</b>      |                  |
| Order                 | Grebor Dato. Description  |         | Supplier Site | Burger         | Ordered Currency              | Status              | Life<br>Cycle | Creation<br>Date |
| 31187184 🖾            | 34Nov-2022                |         | но            | Henlad Areas M | 5890.00 APEI                  | See.                | ¢             | 30-Nev-2022      |
| Conserves Handlers 27 |                           |         |               |                |                               |                     |               |                  |

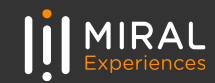

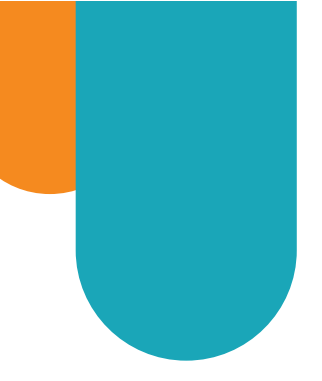

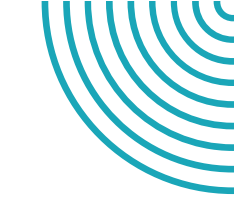

# THANK YOU!

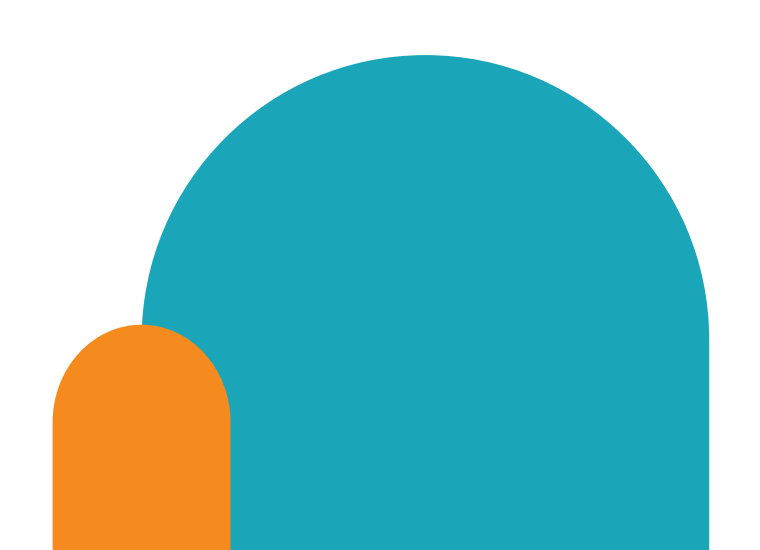

#### Contact details

If you have any questions.please reach out to the contact below.

#### Supplier Relationship Management

E srm-mx@miral.ae